| <ul> <li>▲75~3343</li> <li>●問合せ</li> </ul> | 7月1日(金)から受付<br>■申込み | 帯板など<br>帯板など | ■ 定員 20 名程度<br>師範 佐藤桂子 | 学部着付教室<br>うきは市民大学一般教養<br>■講師 | 2階 和室(大)<br>生涯学習センター | 19 時<br>7 月<br>12 日<br>(水)<br>30 分<br>21 時<br>30 分 | で、参加しませんか。ご近所同士で、職場仲間等か!学生さん達で、親子で、イベントへ出かけませんゆかけません | ゆ<br>か<br>た<br>く<br>く<br>の<br>た |
|--------------------------------------------|---------------------|--------------|------------------------|------------------------------|----------------------|----------------------------------------------------|------------------------------------------------------|---------------------------------|
|--------------------------------------------|---------------------|--------------|------------------------|------------------------------|----------------------|----------------------------------------------------|------------------------------------------------------|---------------------------------|

# 防災行政無線からの「火災放送」について

火災が発生した際に浮羽消防署から防災行政無線放送で火災発生場所等の情報をお知らせしていました が、火災への出動体制強化のため、放送を担当していた消防署員についても一刻を争う火災現場へ出動しま すので、平成28年4月から火災放送を廃止しています。(平成28年2月15日号及び3月1日号広報うきは に掲載しています。)

なお、平日の市役所開庁時間帯(8時 30分~17時 15分)に限り、市役所から火災放送を実施します。また、火災の発生をお知らせする「サイレン吹鳴」は、これまでどおり実施します。

火災情報をお知らせする方法は次のとおりです。

①久留米広域消防本部管内の火災情報(発生場所等)を24時間、電話で録音された火災情報を確認できる「テレドームサービス」(10180-999-789)へ電話をかける方法。(同時に複数の電話に対応します。)

②携帯電話やパソコンへ火災情報を24時間、メールでお知らせする「火災情報メール」へ登録する方法。 ③久留米広域消防本部ホームページの右上「火災発生状況」から確認する方法。 ④うきは市役所(127-3111)へ電話をかけて確認する方法。(閉庁時間帯は1人での対応。)

#### (フクは川位所(1175-5111)、电話をかけて確認する力法。(別川時間市は1人で

## 「火災情報メール」への登録方法

### スマートフォン、パソコンで登録する場合

①利用者登録用の次のアドレスまたは右の QR コードから入ってください。 http://www.center-chikugo119.jp/fire/saigai/pb/mobile/pb.html

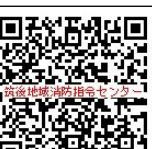

②「災害情報メール登録」画面の[新規登録]を押す。※パソコンの場合、②は表示されま 回知
 せんので③へ進んでください。 ③「災害メール配信サービスについて」画面下の[新規登録]を押す。
 ④「利用上の注意事項」画面を確認後、[同意する]を押す。 ⑤「仮登録情報入力」画面にメールアドレスを入力し、[仮登録]を押す。 ⑥「仮登録完了」画面を確認し、仮登録完了メールの受信を確認。
 ⑦受信した仮登録完了メール内のアドレスに入ってください。 ⑧「利用者本登録」画面の■地域選択で、
 〇市町村で選ぶ、〇管轄する消防署で選ぶ、のどちらかを選び、[選択する]を押す。 ⑨「□地域選択(市町村)または(管轄消防署)」画面で情報を受信したい 市町村等を選択し、[決定]を押すと「利用者本登録」画面に戻ります。 10「利用者本登録」画面の選択した市町村等を確認し、[確認]を押す。 11「入力内容確認」画面で内容を確認し、[登録]を押す。 12「利用者情報登録完了」画面が表示されれば登録が完了になります。 13確認のため「災害メールの本登録が完了しました。」のメールが届きます。

### 携帯電話で登録する場合

①利用者登録用の次のアドレスまたは右の QR コードから入ってください。 http://www.center-chikugo119.jp/fire/saigai/pb/mobile/pb.html

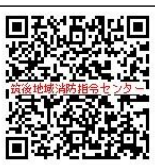

②「災害情報メール登録」画面の[1.新規登録]を押す。
 ③「新規登録メール送信」画
 □等や登録
 面の[登録メール送信]を押す。
 ④メール画面が起動しますので、そのままメールを送信してください。
 ⑤「仮登録完了」メールを受信しますので、仮登録完了メール内のアドレスに入ってください。
 ⑥「利用
 者本登録」画面で、〇市町村で選ぶ、〇管轄する消防署で選ぶ、のどちらかを選び、[選択する]を押す。
 ⑦「(市町村)または(管轄消防署)」画面で情報を受信したい市町村等を選択し、[決定]を押すと「利用
 者本登録」画面に戻ります。
 ⑧「利用者本登録」画面で選択した市町村等を確認し、[確認]を押す。
 ⑨「入力した情報を確認する」画面の内容を確認し、[登録]を押す。
 ⑪「登録が完了しました」画面が
 表示されれば登録が完了になります。
 ①確認のため「災害メールの本登録が完了しました。」のメールが
 届きます。

※市民協働推進課消防防災係にお越しいただければ、火災情報メールの登録を案内します。 ※テレドームサービスは通話時間に応じた通話料、火災情報メールは受信1件につき通信料がかかります。 ●問合せ 市民協働推進課消防防災係 ℡75-4982